# Taller Inicial de Mecatrónica

Facultad de Ingeniería Universidad Nacional de Cuyo

# Instalación y configuración Arduino IDE y SimulIDE

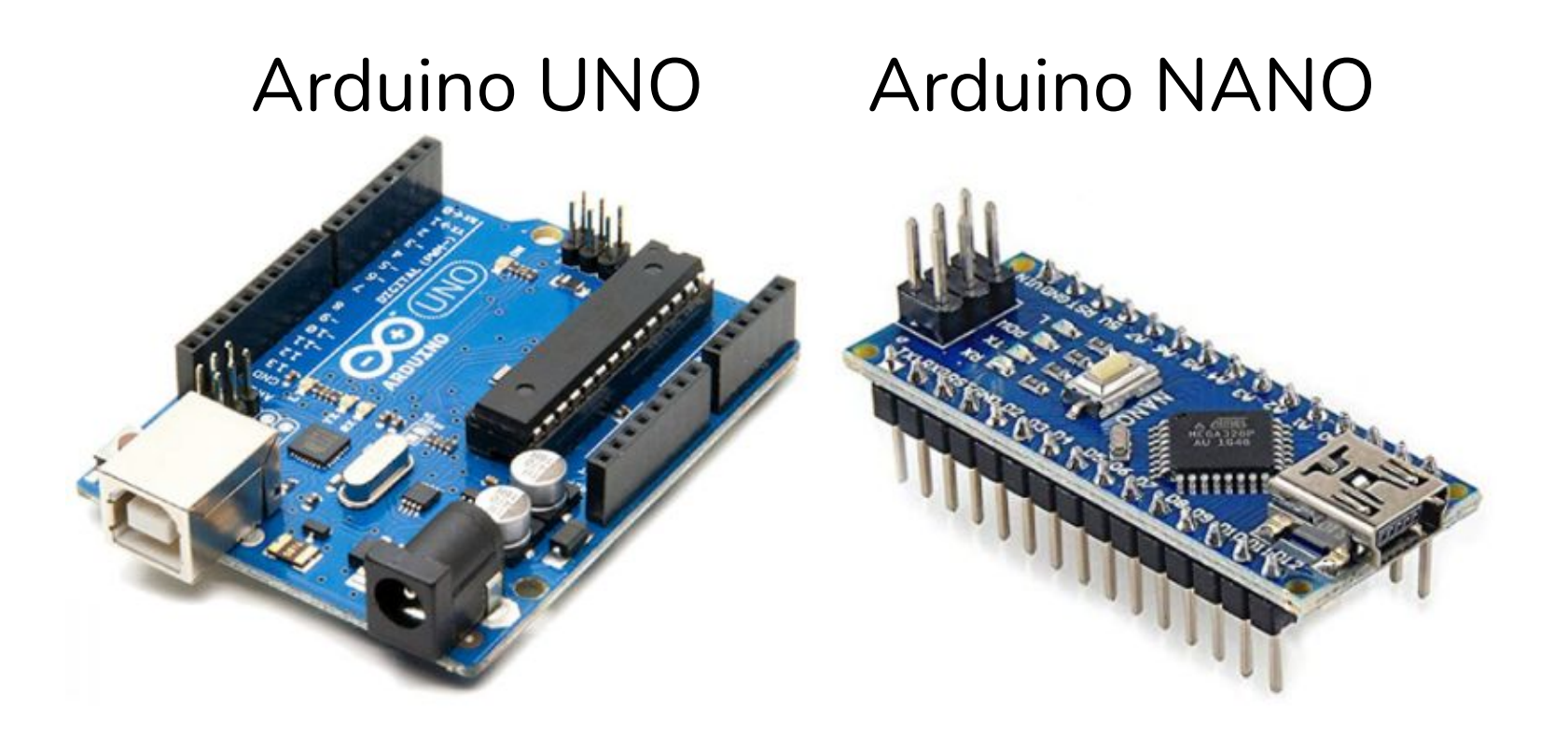

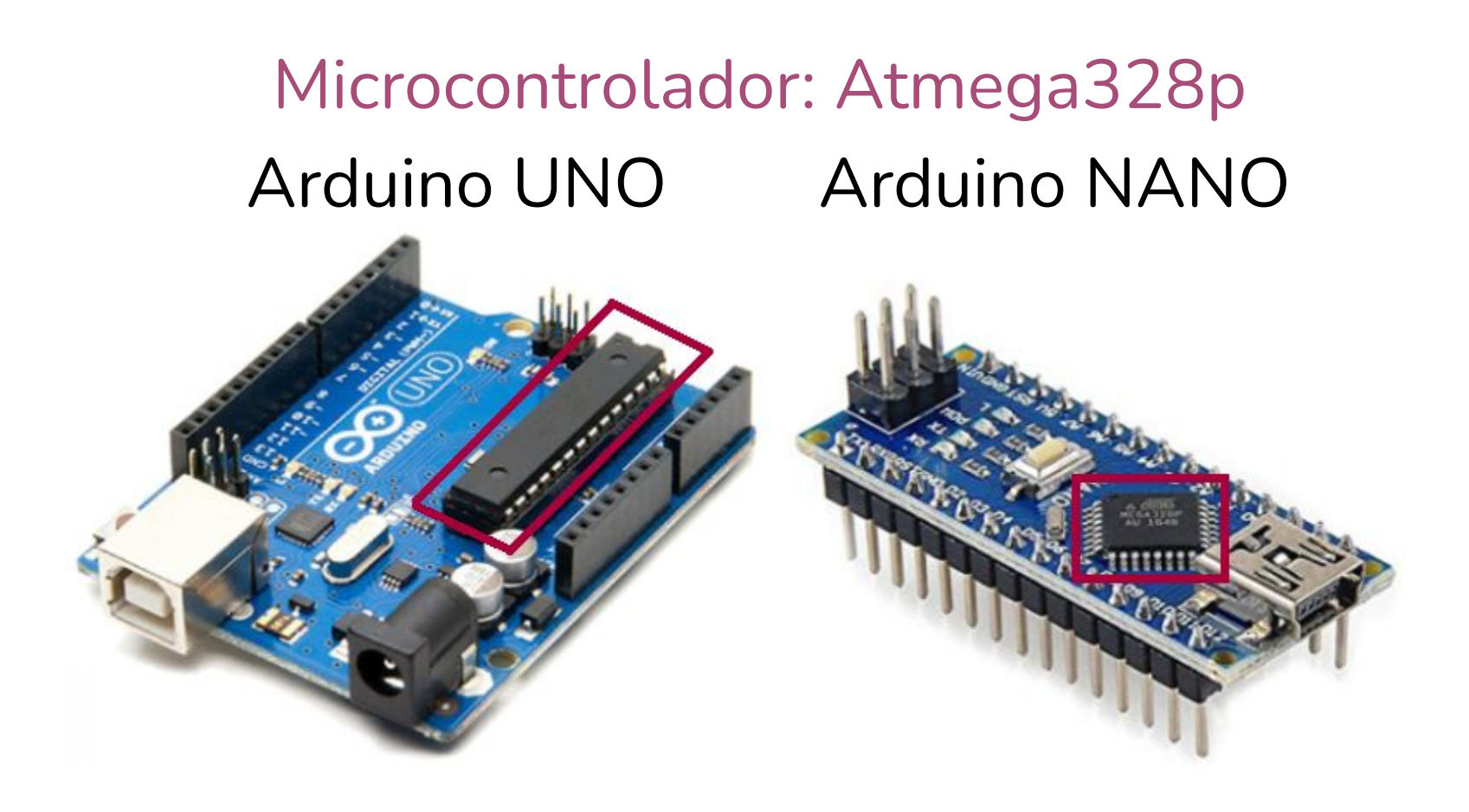

### Microcontrolador: Atmega328p

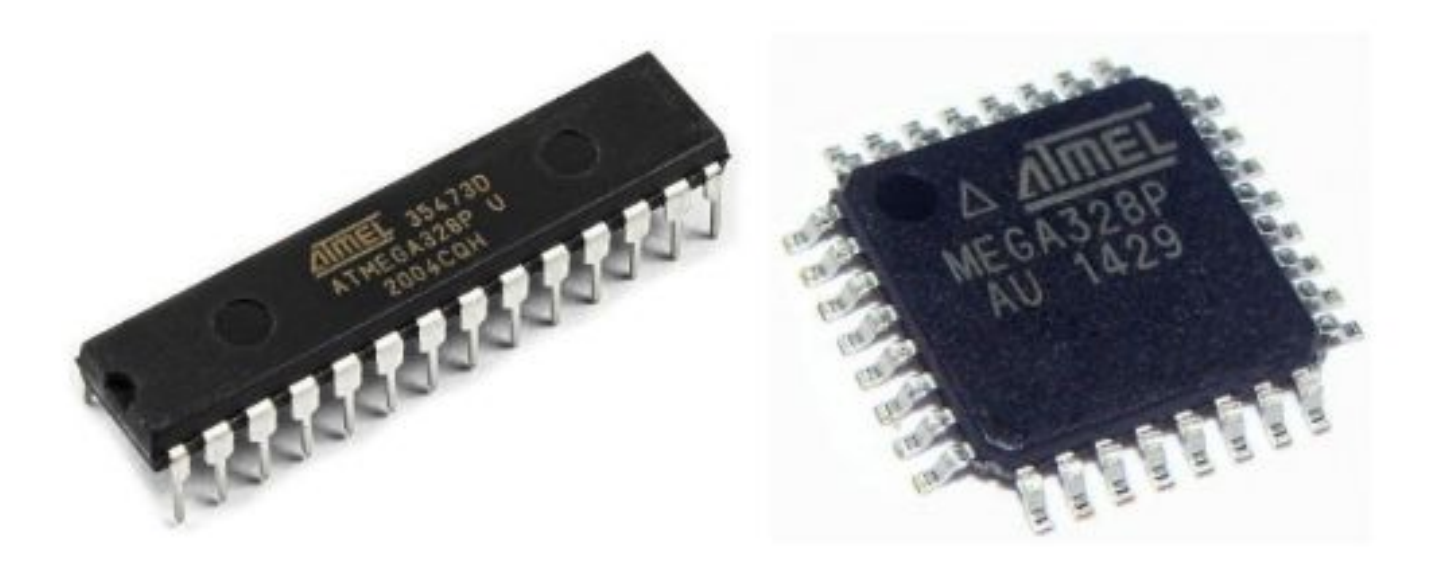

## Atmega328p PINOUT

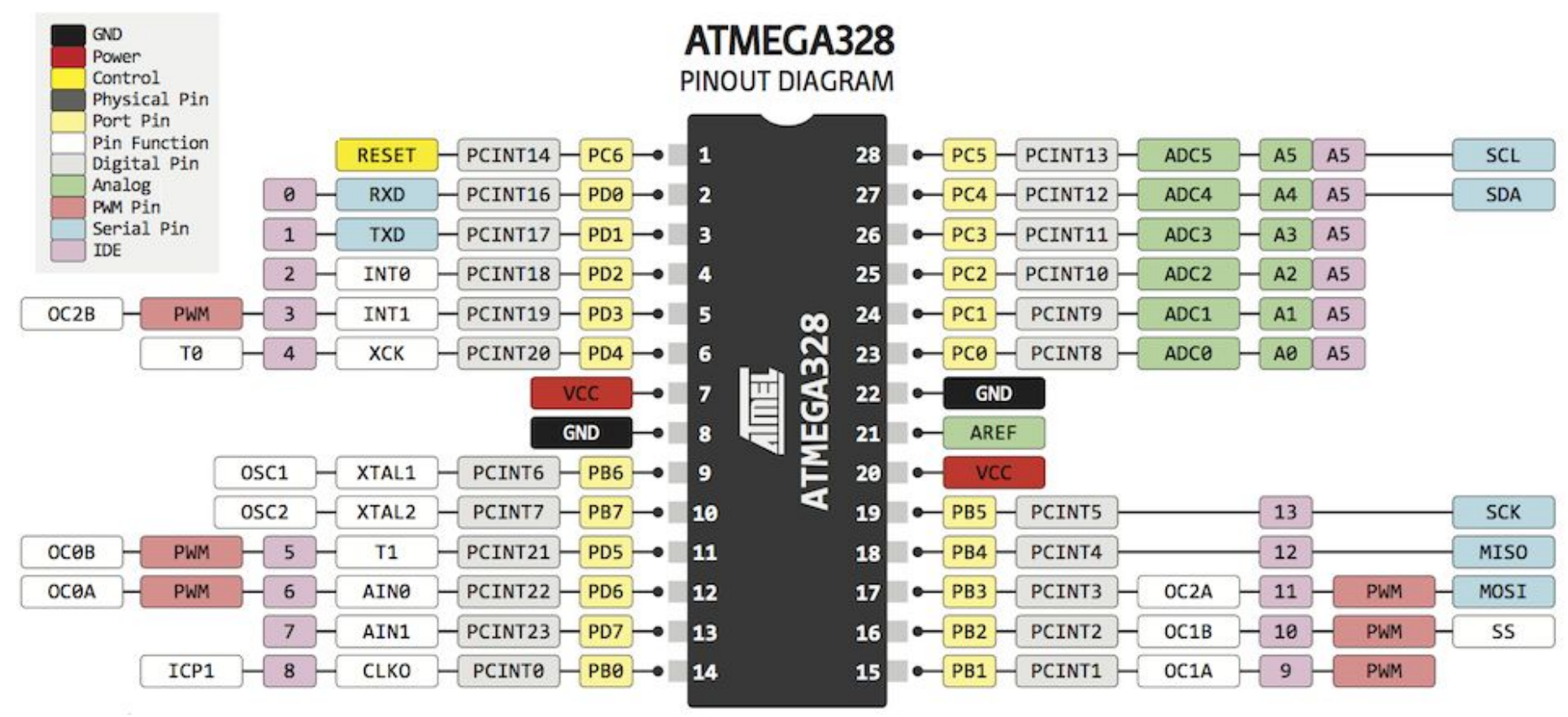

## Arduino UNO PINOUT

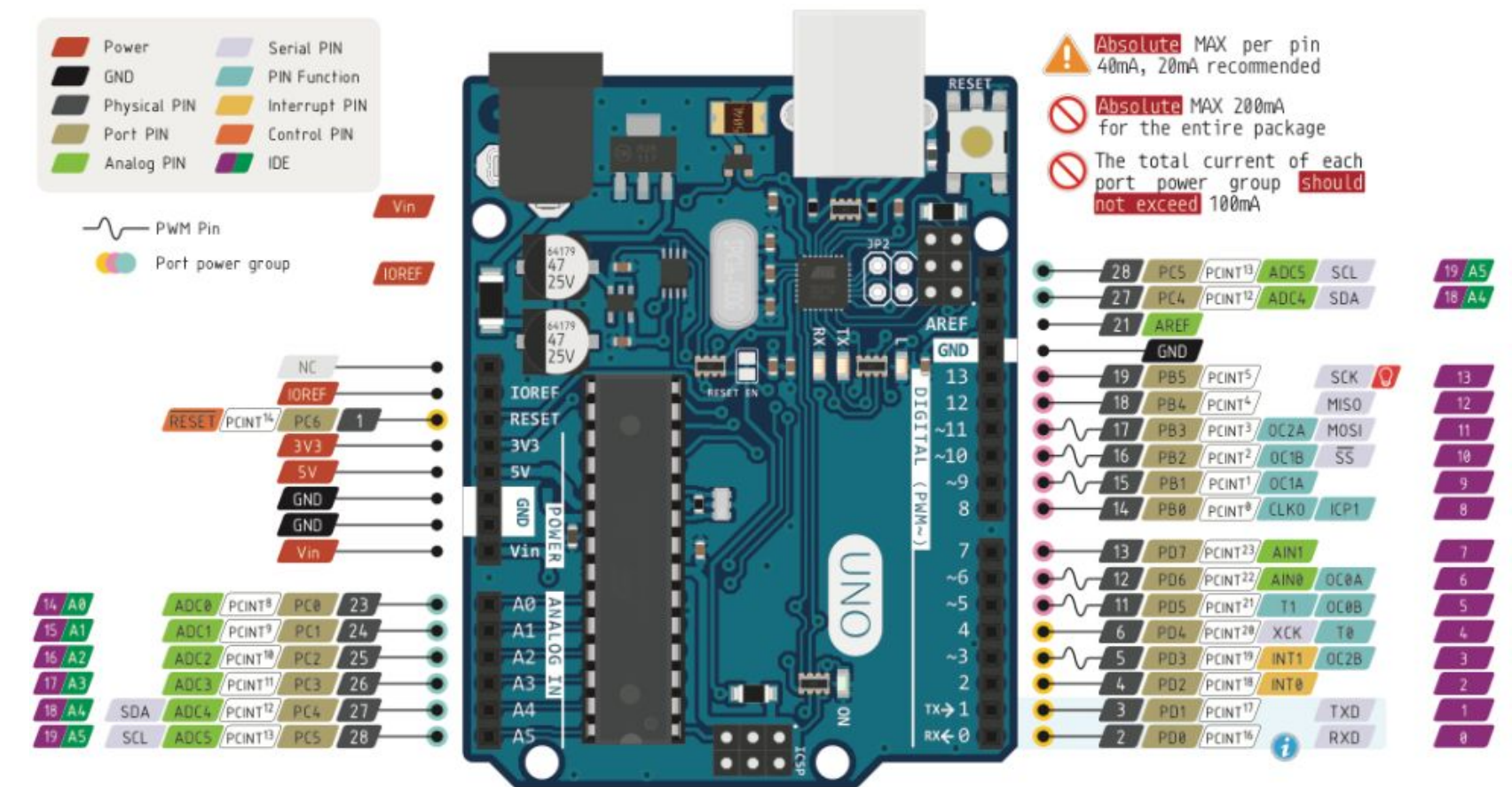

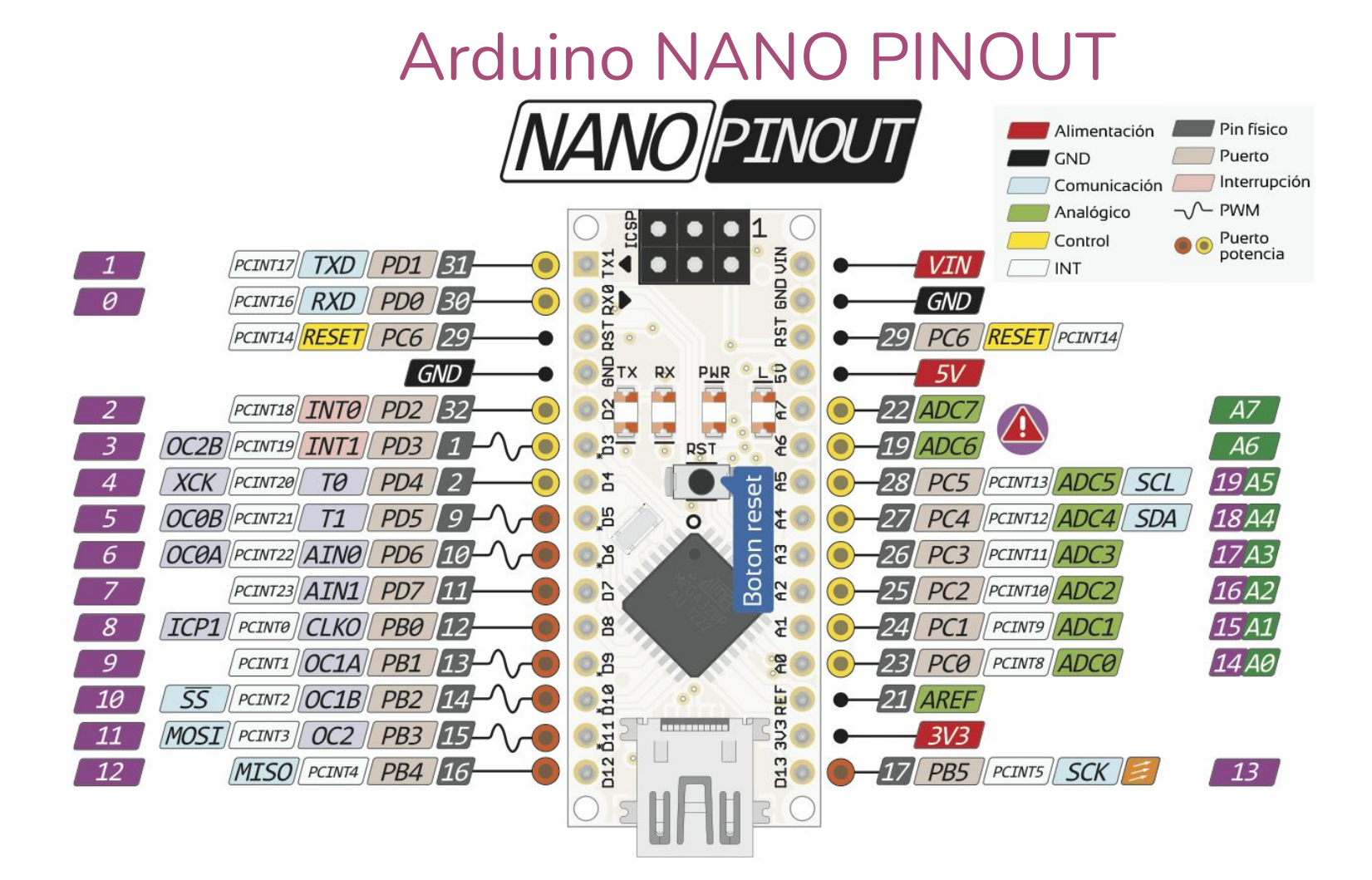

# Instalación Arduino IDE

#### Descarga Arduino IDE

#### https://www.arduino.cc/en/software

### Downloads

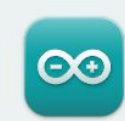

#### Arduino IDE 2.3.2

The new major release of the Arduino IDE is faster and even more powerful! In addition to a more modern editor and a more responsive interface it features autocompletion, code navigation, and even a live debugger.

For more details, please refer to the **Arduino IDE 2.0** documentation.

Nightly builds with the latest bugfixes are available through the section below.

#### SOURCE CODE

The Arduino IDE 2.0 is open source and its source code is hosted on **GitHub**.

#### DOWNLOAD OPTIONS

Windows Win 10 and newer, 64 bits Windows MSI installer Windows ZIP file

Linux AppImage 64 bits (X86-64) Linux ZIP file 64 bits (X86-64)

macOS Intel, 10.15: "Catalina" or newer, 64 bits macOS Apple Silicon, 11: "Big Sur" or newer, 64 bits

Release Notes

#### Descarga Arduino IDE

#### Stay in the Loop: Join Our Newsletter!

As a beginner or advanced user, you can find inspiring projects and learn about cutting-edge Arduino products through our **weekly newsletter**!

email \*

tuemail@gmail.com

I confirm to have read the **Privacy Policy** and to accept the **Terms of** Service \*

I would like to receive emails about special deals and commercial offers from Arduino.

SUBSCRIBE & DOWNLOAD or JUST DOWNLOAD

#### Instala Arduino IDE

|   | Abrir                                                                                                    | po > Escritorio > Programas de PC >                                                                                                    |
|---|----------------------------------------------------------------------------------------------------|----------------------------------------------------------------------------------------------------|
|   | Enable/Disable Digital Signature Icons                                                                                                    | lombre                                                                                                    |
| V | Ejecutar como administrador                                                                                                    | arduino-ide 232 Windows 64bit eve                                                                                                    |
|   | Solucionar problemas de compatibilidad                                                                                                    | ardunio luc_2.5.2_windows_0+bit.cxc                                                                                                    |
|   | Instalación de Arduino IDE                                                                                                    | - 🗆 X                                                                                                    |
|   | Acuerdo de licencia                                                                                                    | -                                                                                                    |
|   | Por favor revise el acuerdo de licencia antes de ins                                                                                                    | talar Arduino IDE.                                                                                                    |
|   | Presione Augustar Dágina para ver el recto del acur                                                                                                    | vda                                                                                                    |
|   | Presione Avanzar Pagina para ver el resto del acue                                                                                                    | ado.                                                                                                    |
|   | The Arduino software is provided to you "as is" an<br>warranties whatsoever with respect to its function<br>without limitation, any implied warranties of merch<br>or infringement. We expressly disclaim any liability<br>consequential, incidental or special damages, inclu<br>profits, losses resulting from business interruption<br>action or legal theory under which the liability may<br>possibility or likelihood of such damages. | d we make no express or implied<br>hality, operability, or use, including,<br>antability, fitness for a particular purpose,<br>whatsoever for any direct, indirect,<br>ding, without limitation, lost revenues, lost<br>or loss of data, regardless of the form of<br>be asserted, even if advised of the |
|   | Si acepta todas las condiciones del acuerdo, selecci<br>el acuerdo para instalar Arduino IDE.                                                                                                    | ione Acepto para continuar. Debe aceptar                                                                                                    |
|   | Arduino IDE 2.3.2                                                                                                    |                                                                                                    |
|   |                                                                                                    | Acepto Cancelar                                                                                                    |

|                                                                                           | Search and the Arduino IDE                                                                                                    |
|-------------------------------------------------------------------------------------------|----------------------------------------------------------------------------------------------------|
|                                                                                           | Begir lugar de instalación                                                                                                    |
|                                                                                           | Elija la carpeta para instalar Arduino IDE.                                                                                                    |
| Instala Arduino IDE                                                                       | El programa de instalación instalará Arduino IDE en la siguiente carpeta. Para instalar en una<br>carpeta diferente, presione Examinar y seleccione otra carpeta. Presione Instalar para iniciar<br>la instalación. |
|                                                                                           | Carpeta de Destino           Catyleses\Win10\AppData\ccal\Programs\ArduinoIDE         Examinar                                                                                                    |
| 🔤 Instalación de Arduino IDE - 🗆 🗙                                                        | Emaria requerida 407 1 MB                                                                                                    |
| Paris ancience de instalación                                                             | Espacio disponible: 56. 1 GB                                                                                                    |
| ¿Para quién se instalará esta aplicación?                                                 | Arduino IDE 2.3.2                                                                                                    |
|                                                                                           | < Atrás Instalar Cancelar                                                                                                    |
| Elige si deseas que este software esté disponible para todos los usuarios o solo para ti. |                                                                                                    |
|                                                                                           | Instalación de Arduino IDE                                                                                                    |
| O Cualquiera que utilice este ordenador (todos los usuarios)                              | Finalizando el Asistente de<br>Instalación de Arduino IDE                                                                                                    |
| Solo para mi. (Win10)                                                                     | ARDUINO Arduino IDE ha sido instalado en su sistema.                                                                                                    |
|                                                                                           | Presione Terminar para cerrar este asistente.                                                                                                    |
| Instalación nueva solo para el usuario actual.                                            | Ejecutar Arduino IDE                                                                                                    |
| Arduino IDE 2.3.2                                                                         |                                                                                                    |

13

×

 $\infty$ 

< Atrás

Terminar

Cancelar

#### Prueba conexión

Conecta la placa a tu PC mediante el cable USB

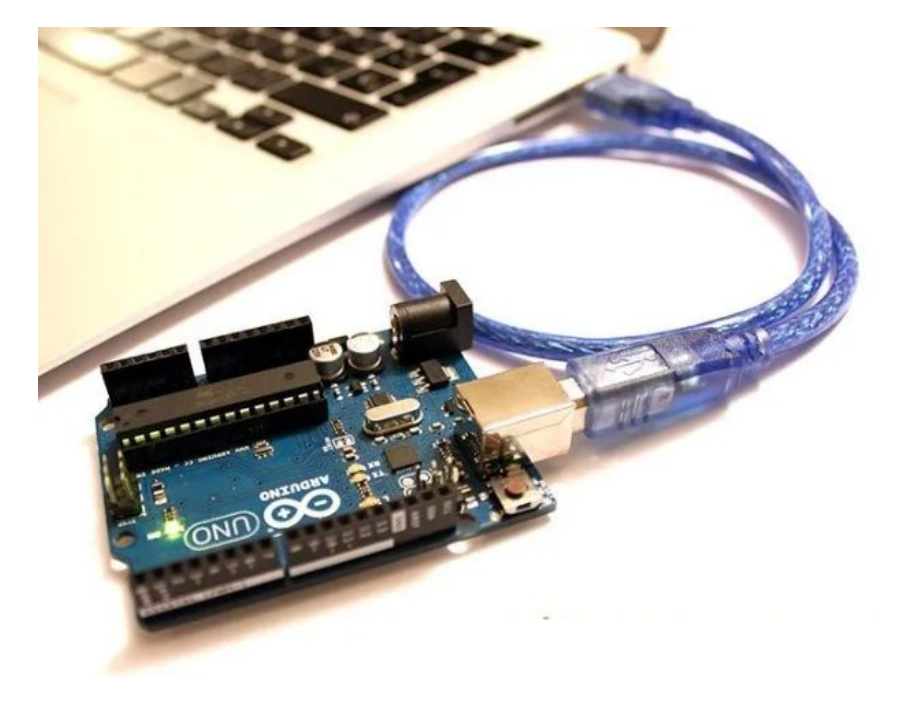

| 🛃 Adm                        | inistrador de dispositi — 🛛                                                                                     | × |   |
|------------------------------|----------------------------------------------------------------------------------------------------|---|---|
| Archivo                      | Acción Ver Ayuda                                                                                                |   |   |
| <b>\$</b>                    | 🖬 📓 🖬 💻 💺 🔾 👀                                                                                                   |   |   |
| > ()<br>> ()<br>> ()<br>> () | Mouse y otros dispositivos señaladores<br>Procesadores<br>Puertos (COM y LPT)<br>Arduino Uno (COM8)<br>Sensores |   | ^ |
| >                            | Teclados                                                                                                    |   | ~ |
| <                            |                                                                                                    | > |   |

#### DRIVERS

Si el Driver no se instaló correctamente, descarga e instala el Driver adecuado.

Puede ser CP2102, CH340 u otras variantes.

ZADIG es un programa que facilita el cambio de hardware.

¡Pídenos ayuda para estos pasos!

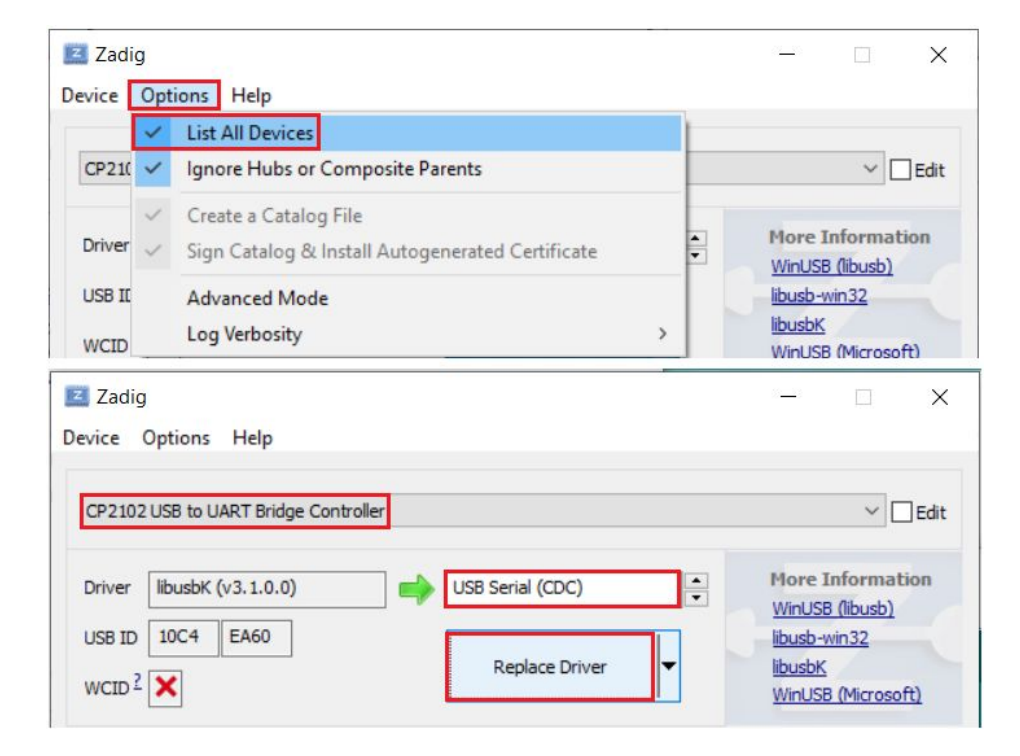

### Abre Arduino IDE

```
X
 😳 sketch_apr13a Arduino 1.8.9
Archivo Editar Programa Herramientas Ayuda
                                                                              Ø
  sketch_apr13a
  1 void setup() {
  2
       // put your setup code here, to run once:
  3
  4 }
  5
  6 void loop() {
       // put your main code here, to run repeatedly:
  7
  8
  9 }
macros for IRAM/PROGMEM, 4MB (FS:2MB OTA:~1019KB), v2 Lower Memory, Disabled, None, Only Sketch, 115200 en COM7
```

#### Abre el ejemplo básico Blink

| ∞ Blink   Arduino IDE 2.3.2<br>Archivo Editar Sketch He        | erramientas Ayuda                        |             |                                |       | - 0                             | ×     |
|----------------------------------------------------------------|------------------------------------------|-------------|--------------------------------|-------|---------------------------------|-------|
| New SketchCtrl +Nuevo Sketch en la NubeAlt + Ctrl +AbrirCtrl + |                                          |             | -                              |       | $\checkmark$                    | و.    |
| Abierto recientemente<br>Sketchbook<br>Ejemplos                |                                          | +<br>+<br>+ | Ejemplos Construidos           | 10    | /BuiltInExamples/               | Blink |
| Cerrar<br>Save                                                 | Ctrl + W<br>Ctrl + S<br>Ctrl + Mayis + S |             | 01.Basics<br>02.Digital        | * * * | AnalogReadSerial<br>BareMinimum |       |
| Preferencias<br>Avanzado                                       | Ctrl + Coma                              | •           | 04.Communication<br>05.Control | * *   | DigitalReadSerial<br>Fade       | or po |

#### Ejemplo básico Blink

```
// the setup function runs once when you press reset or power the board
void setup() {
  // initialize digital pin LED BUILTIN as an output.
  pinMode(LED BUILTIN, OUTPUT);
// the loop function runs over and over again forever
void loop() {
  digitalWrite(LED BUILTIN, HIGH); // turn the LED on (HIGH is the voltage level)
  delay(1000);
                                  // wait for a second
  digitalWrite(LED_BUILTIN, LOW); // turn the LED off by making the voltage LOW
  delay(1000);
                                  // wait for a second
```

#### Elige tu Placa en Herramientas

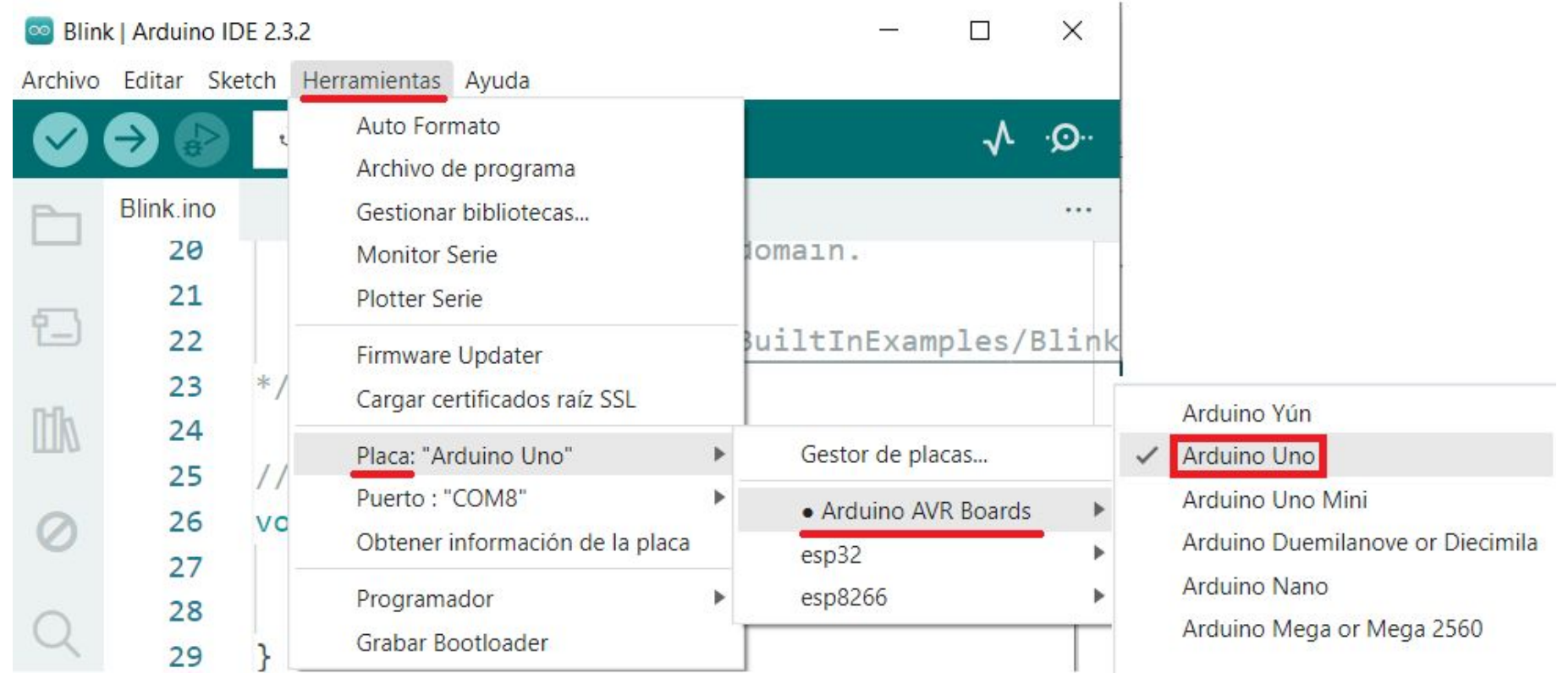

#### Selecciona el puerto COM

| 💿 Blin  | nk   Arduino I | DE 2.3 | .2                                  |                  | - 🗆 X                                  |
|---------|----------------|--------|-------------------------------------|------------------|----------------------------------------|
| Archivo | ) Editar Sk    | tetch  | Herramientas Ayuda                  |                  |                                        |
| Ø       | €              | e      | Auto Formato<br>Archivo de programa | Ctrl + T         | Q. ∿                                   |
| P       | Blink.ino      |        | Gestionar bibliotecas               | Ctrl + Mayús + I |                                        |
|         | 20             |        | Monitor Serie                       | Ctrl + Mayús + M | lomain.                                |
|         | 21             |        | Plotter Serie                       |                  |                                        |
|         | 22             |        | Firmware Updater                    |                  | BuiltInExamples/Blink                  |
| 0.0     | 23             | */     | Cargar certificados raíz SSL        |                  |                                        |
|         | 24             |        | Placa: "Arduino Uno"                | ,                | -                                      |
|         | 25             | //     | Puerto : "COM8"                     | )                | Serie puertos                          |
| 0       | 26             | va     | Obtener información de la placa     |                  | <ul> <li>COM8 (Arduino Uno)</li> </ul> |
|         | 27             |        | Programador                         | )                | as an oucpue.                          |
| Q       | 28             | }      | Grabar Bootloader                   |                  |                                        |

#### Carga tu programa

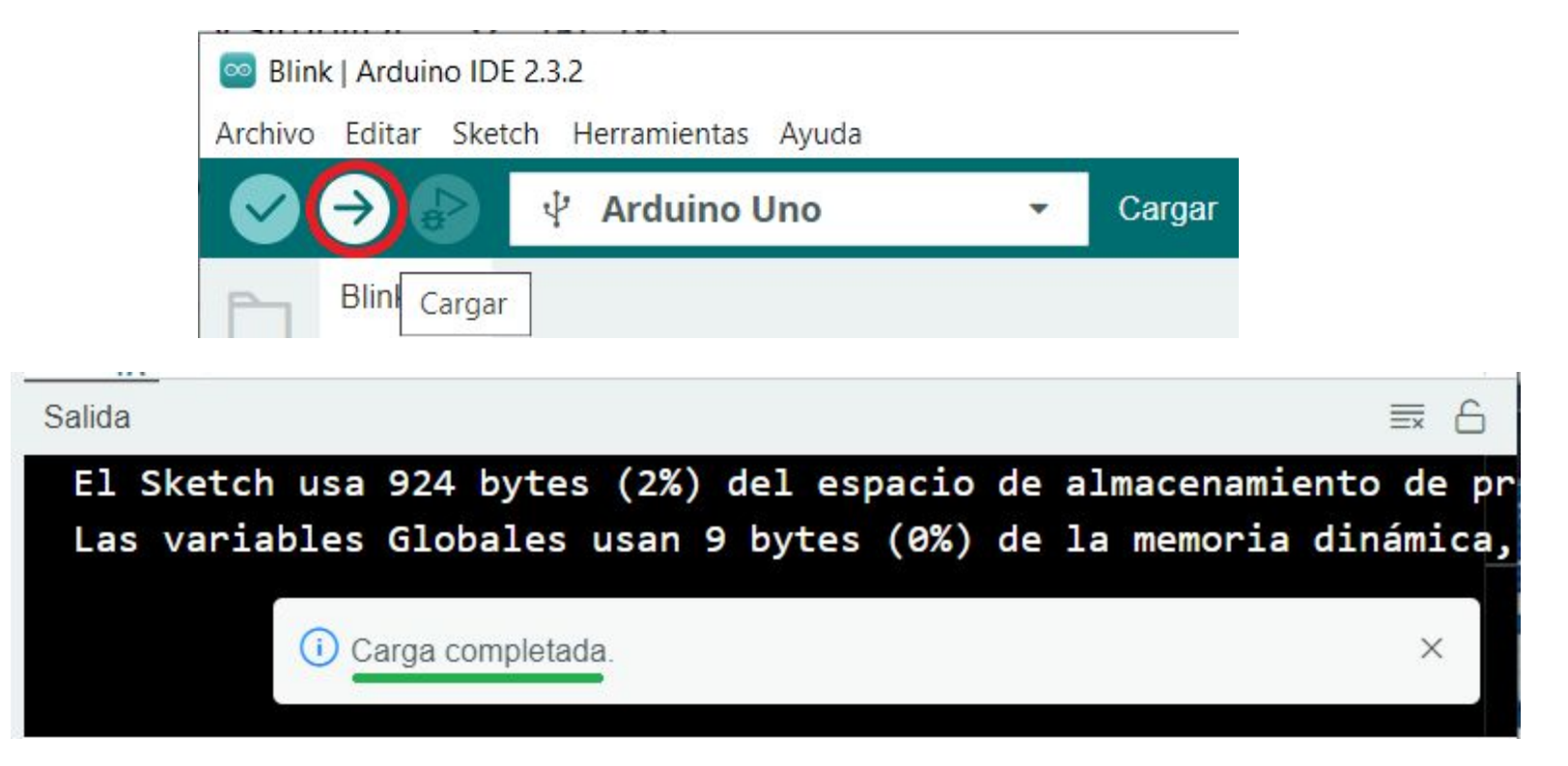

Verifica el parpadeo del LED interno cada 1 segundo

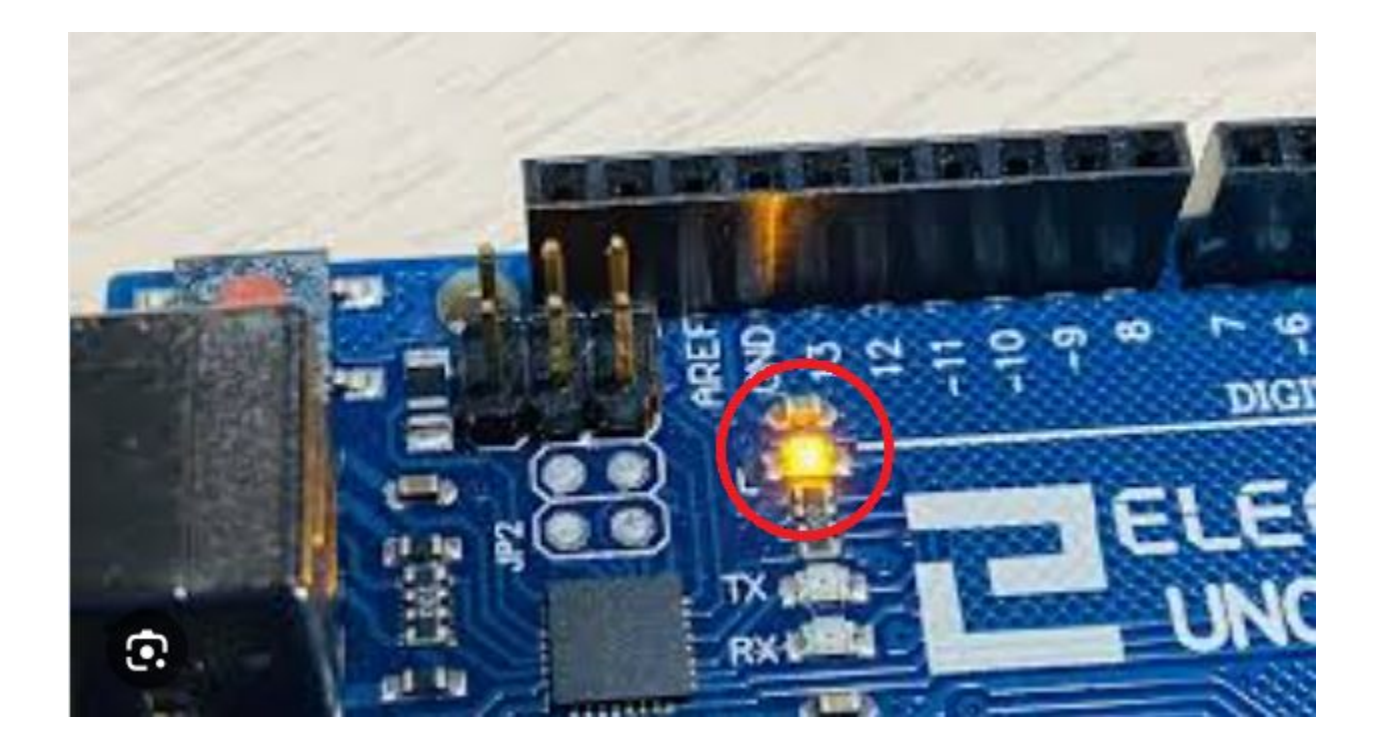

# Instalación SimulIDE

#### Descarga simul IDE

#### https://simulide.com/p/

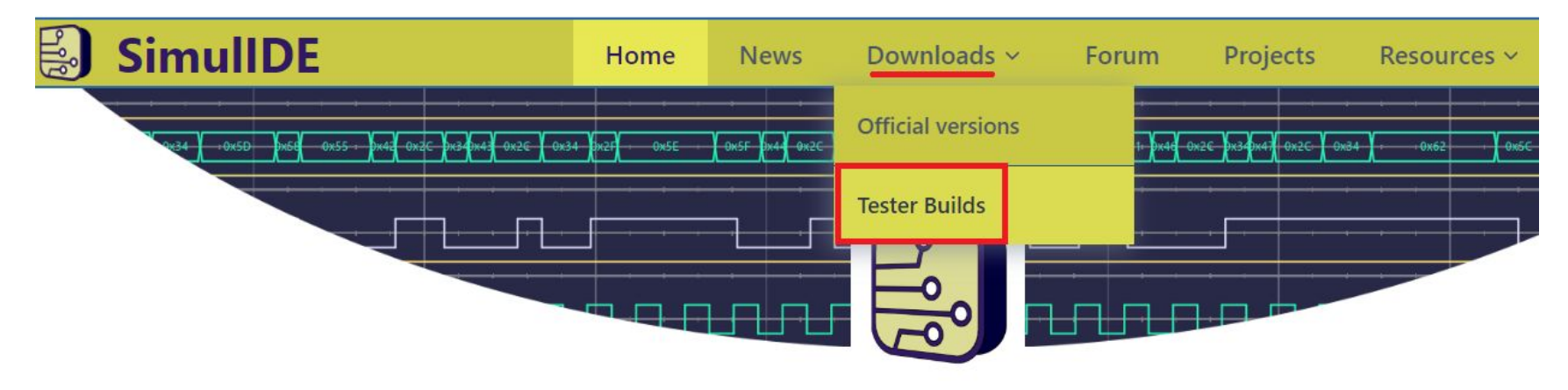

### **SimulIDE Circuit Simulator**

SimulIDE is a simple real time electronic circuit simulator, intended for hobbyist or students to learn and experiment with analog and digital electronic circuits and microcontrollers. It supports PIC, AVR , Arduino and other MCUs and MPUs.

#### Descarga simul IDE

| SimulIDE Home                                                                                                    | e News       | Downloads ~                                                     | Forum          | Projects                 |
|----------------------------------------------------------------------------------------------------|--------------|-----------------------------------------------------------------|----------------|--------------------------|
| Master                                                                                                    | 1.           | .1.0                                                            |                |                          |
| Updated July 3 2024.                                                                                                    |              | pdated July 3 2024.                                             |                |                          |
| This is the development branch. It can be very unstable.<br>Use ONLY FOR TESTING.                                         | St           | able release, last bug                                          | fixes.         |                          |
| These are last builds of master branch at <b>0703:</b><br>– <u>Windows 64</u><br>– <u>Windows 32</u><br>– <u>Linux 64</u> | T1<br>-<br>- | nese are last builds of<br>Windows 64<br>Windows 32<br>Linux 64 | 1.1.0 branch a | t <b>Revision 1954</b> : |

#### Descarga simul IDE

| Sin     | nullD                                             | E                            |                      |               | Hor      | ne         | News                     | Downloa          | ds ~       |
|---------|---------------------------------------------------|------------------------------|----------------------|---------------|----------|------------|--------------------------|------------------|------------|
|         |                                                   | 1                            | 📕 🖛   S              | imulIDE_1.1.0 | -R1954   |            | Administrar              | Sin co           | opia de se |
|         | _                                                 | Archivo                      | Inicio               | Compartir     | Vista    | He         | rramientas de aplicación | Herramie         | ntas de co |
| Maste   | er                                                | Anclar al                    | Copia                | r Pegar       | A Move   | ra▼<br>«a▼ | X Eliminar ▼             | L G →<br>Nueva   | Propieda   |
|         | Abrir                                             |                              |                      |               |          | 0          | rganizar                 | carpeta<br>Nuevo | A          |
| Updat   | Enable/D                                          | isable Digita<br>como admini | i Signatu<br>strador | re Icons      |          | > s        | SimulIDE > SimulIDE      | _1.1.0-R1954_\   | Win64 >    |
| This is | Solucionar problemas de compatibilidad            |                              |                      |               |          | lom        |                          | Fech             |            |
| Use O   | <ul> <li>Anciar a 1</li> <li>Mover a (</li> </ul> | Inclo                        |                      |               |          | da         | ata                      | 3/7/             |            |
|         | Edit with Notepad++                               |                              |                      |               | examples |            |                          | 3/7/             |            |
| These   | 🕀 Examinar                                        | con Microso                  | ft Defend            | ler           |          | SI         | mulide.exe               |                  | 3/1/       |

#### Ejemplo: arrastra un Arduino UNO

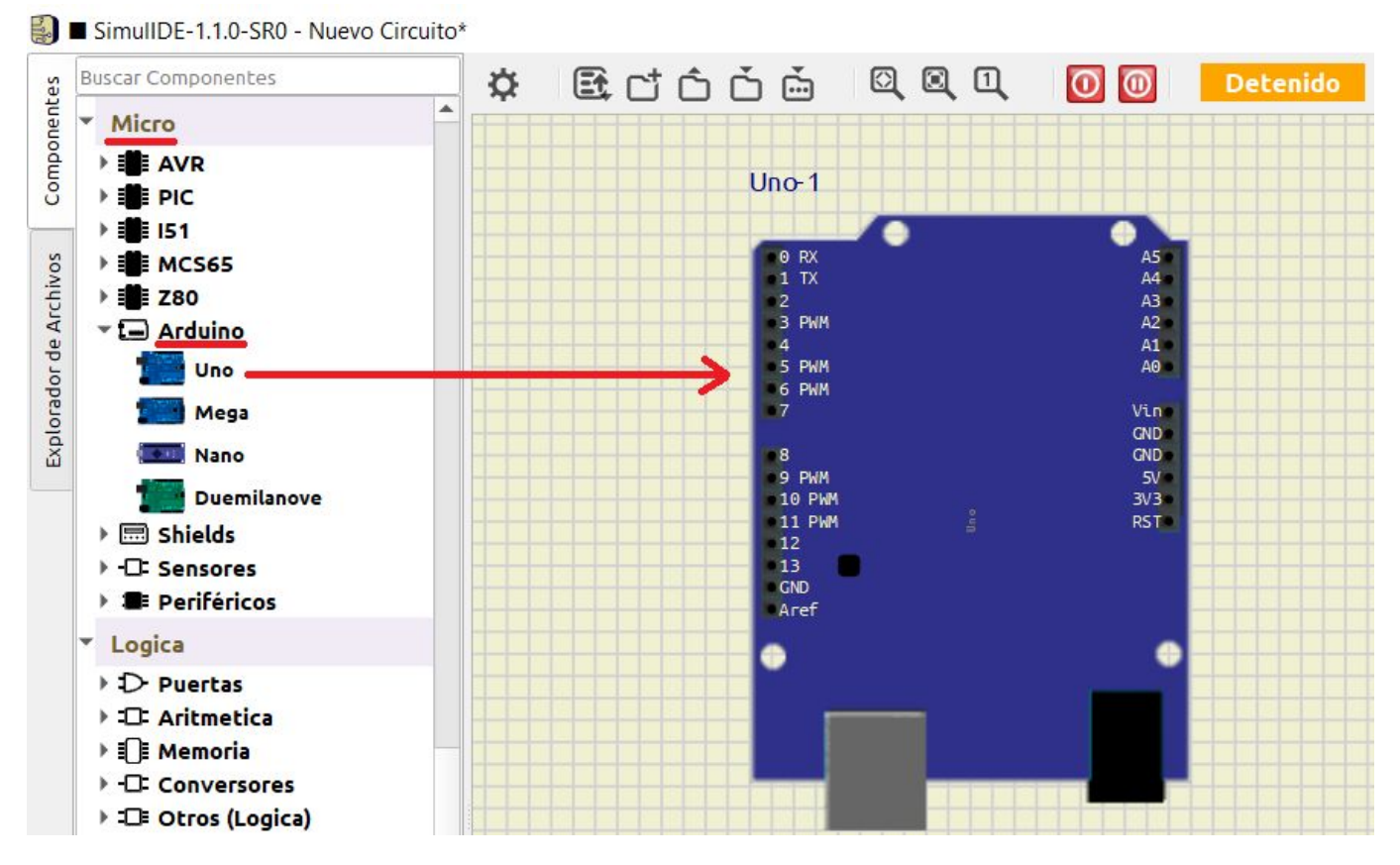

#### Ejemplo: arrastra un Arduino NANO y crea tu circuito de prueba

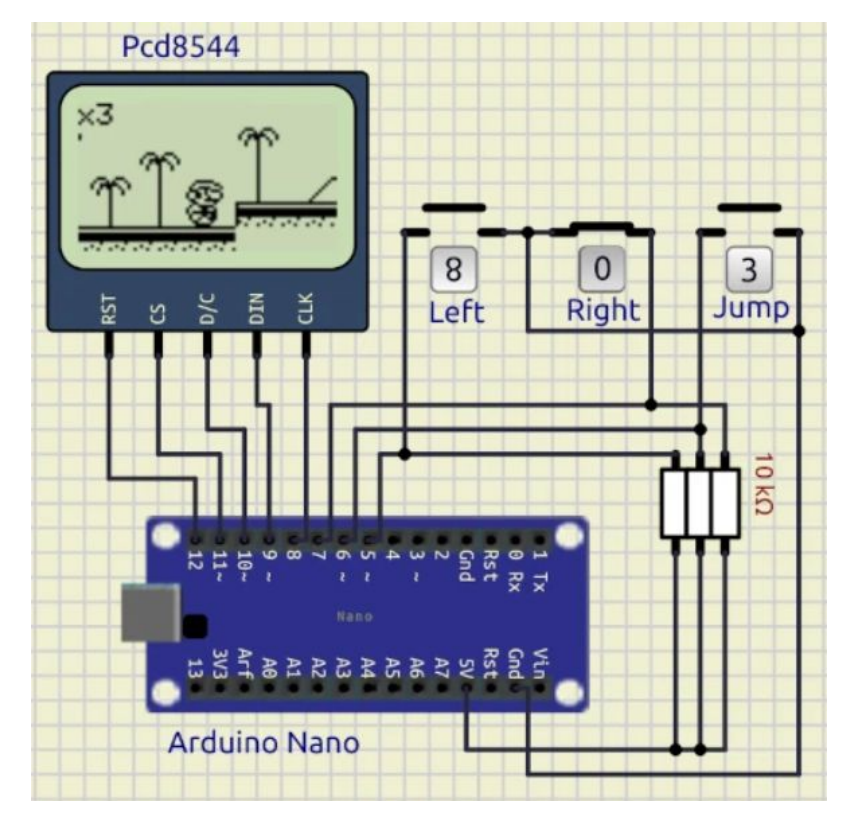